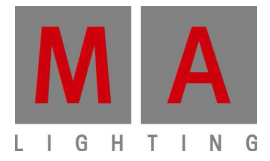

# **MEMO\_MINUTES**

Paderborn, 29/11/2010 Contact: tech.support@malighting.com

### USB による grandMA2 のアップデート

このドキュメントでは、grandMA2 卓、Replay Unit あるいは NPU(Networking Process Unit)のア ップデートについて説明しています。

アップデート処理にかかわる際は、卓のパネル上にあるキーは用いないでください。USB スティックから起動した場合、それらのキーは働きません。このマニュアルでコマンドキー 'Please 'を 押すよう指示されている場合、卓のパネルにあるキーではなく、内蔵キーボードの 'Please 'か 外部キーボードの 'Enter' キーのみを使ってください。

grandMA 互換モードあるいは grandMA2 モードで起動すればすぐに、卓パネルの 'Please'が普通に使えるようになります。

**注意**: フル・インストールでは、grandMA2のハードディスクが完全にフォーマットされ空になりま す。完了したショーファイルや他ユーザが作成したデータを保存するために、 FTP アクセスによ って、すでに完了しているショーファイルをコピーしておいてください。 標準アップデートだけを行う場合は、データ・セクションは削除されません。

目次

| USB スティックの 準 備                                        | —2 |
|-------------------------------------------------------|----|
| ソフトウェアをアップデートするための卓の起動                                | —4 |
| 新しいソフトウェアのインストール ―――――――――――――――――――――――――――――――――――― | —5 |
| 最初の起動 ――――――――――――――――――――――――――――――――――――            | —8 |

### USB スティックの準備

少なくとも 2GBの容量を持つ USB デバイスを推奨します(例: CORSAIR)。

Windows XP または Vista OS で、2つのファイルをダウンロードする必要があります。アップデートに関係しているのは、'StickMaker-x.x.x.exe'および卓イメージファイル'gMA2Console\_ [x][x.x]\_vxxxx.imgz'です。アップデートには、最新版を用いてください。

最初に、PC に StickMAker のプログラムをインストールします。プログラムを起動する前に、空の USB スティックを PC に接続しておいてください。StickMAker は、保存デバイス内の全データを完全に消去しますので、 USB スティックに保存されている必要なデータはバックアップしておいてください。

Windows 7 で **StickMAker** を動作させている場合は、**Administratord** でプログラムを実行しているかを確認してください。

#### USB スティックを準備するためのソフトウェアの設定:

Ordner

右端の矢印マークをクリックしてターゲット・ディスク(USB スティック)を選び、また 'Write Image to Disk 'というオプションを選択してください('…'ボタンをクリックして\*.imgz というファイルタイ プを選び、イメージファイルを選択して開きます)。

| 県 Sti | ickMAker 1.0.0.0         |                                                                                                    |          |
|-------|--------------------------|----------------------------------------------------------------------------------------------------|----------|
|       |                          |                                                                                                    |          |
| Co    | orsair Flash Voyager US  | B Device (G:)                                                                                                    | - Update |
| ۰     | Write Image to Disk      | C:\Users\Lohmann\Desktop\Version 0.163\gMA2Console_[0][6.1]_v0.163.img                                                                                                    | pz       |
|       | Delete all data ! ( prep | are for windows )                                                                                                    |          |
| Size  | e of image to copy:      | Bytes written to disk:<br>Start                                                                                                    | Cancel   |
|       |                          |                                                                                                    |          |
|       |                          | 🛛 Utrinen 📉 🔪 Version 2.163 - 😰 Suchen                                                                                                    |          |
|       |                          | 🕛 Organisieren 👻 🔛 Ansichten 👻 🗾 Neuer Ordner 🛛 🕡                                                                                                    |          |
|       |                          | Linkfavoriten Name - Aufnahmedatum - Markierungen - Größe - Bewertung -<br>2 Zuletzt geändert<br>Desktop<br>Computer<br>Dokumente<br>Bilder<br>Musik<br>Suchvorgänge<br>Offentlich |          |

 Compressed install images file
 Üffnen Abbrechen

Dateiname: gMA2Console\_[0][6.1]\_v0.163.imgz

注意: 'Delete all data!'オプションは、USB デバイス内の全ファイルを削除し、そこに書き込ま れたすべてのイメージデータを消去します。これは、スティックを再び Windows で利用できるよう にするためのものです。 StickMAker でこのオプションを選んで 'Start 'ボタンを押すと、 Windows または OSX の FAT 形式でスティックがフォーマットされ、普通のアプリケーションで再 び利用できるようにします。

どちらのオプションを選んだ場合も、右下の'Start'を押して処理を開始する必要があります。 確認のためのポップアップが出ますので、よければ'Yes'/'Ja'をクリックしてください。

| py to C | Corsair Flash Voyager USB Device                                                                                        |
|---------|----------------------------------------------------------------------------------------------------|
| ?       | Do you realy want to write to drive G: (Corsair Flash Voyager USB<br>Device).<br>This will erase all data on the drive. |
|         | Debug Info<br>ifType:USB<br>PhysName:\\\\PHYSICALDRIVE1<br>Size:4038612480<br>DriveLetter:G:                            |
|         | <u>Ja</u> Nein                                                                                                    |

すべてのデータが転送されるまでには 1 、2 分かかります。青いプログレスバーで進捗状況が 表示されます。処理が完了すると新たにポップアップが出ます。 StickMAker プログラムを閉じ、 USB 保存デバイスを抜いてください。

| StickMAker 1.0.0.0                                   |                 |                               |                            |          |                          |
|------------------------------------------------------|-----------------|-------------------------------|----------------------------|----------|--------------------------|
| Corsair Flash Voyager USI                            | B Device (G:)   |                               |                            | - Update | Conversion               |
| Write Image to Disk:                                 | (sers\Lohma     | nn\Desktop\Version 0.163\g    | 4A2Console_(0)(6.1)_v0.163 | limaz    | copy operation succeded. |
| Delete all data 1 ( prep<br>Size of image to copy 48 | eare for window | 22)<br>Butes witten to disk 2 | 72629760                   |          |                          |
| onze or image to copy. He                            | 50112120        | bytes millen to disk. E       | Start                      | Cancel   |                          |

### ソフトウェアをアップデートするための卓の起動

卓に電源を投入したら、画面を確認してください。下のような初期画面で'TAB'を押すと、すべての段階を確認できます。初期画面には、どのボタンを押すとブート・メニューでデバイスを選択できるかが表示されています。

通常、ブートメニューに移るためのボタンは F11 キーですが、 BIOS のバージョンや使われてい るマザーボードによっては、違うキーの場合もあります。そのときは、初期画面の下端に表示さ れます。 NPU、 RPU および卓をアップデートする際にもっとも一般的なキーは、'F11'、'F12 '、'ESC'です。

F11 キーにはどのようにアクセスしたらよいでしょうか? もっとも簡単なのは、外部 USB キーボードです。外部キーボードを用いてアップデートのために卓を起動する場合は、電源投入前に 接続しておいてください。

\* F11 'キーを押して BIOS で起動優先順位を変更する別の方法として、引き出しにある内蔵キ ーボードを用いることもできます。起動優先順位の変更については、このマニュアルで後述され ています。引き出しの内蔵キーボードの F11 および F12 キーは、F1 および F2 キーと共用にな っています。F11 または F12 キーにアクセスするには、(キーボードの右矢印の上にある)FN キ ーを同時に押してください。

USB スティックを挿入し、外部 USB キーボードを接続してから、卓の電源を入れます。

手動で卓の起動順を選択する際に、 MA インストーラ・メニューが自動的に表示されないときは、起動プロセスの途中で 'F11' キーを何回か押してください。

たまに、卓が優先順位の直接的な変更を受け付けないことがあります。次の解決策は、手動で BIOSに入ることです。これは最後の解決手段にすべきです。

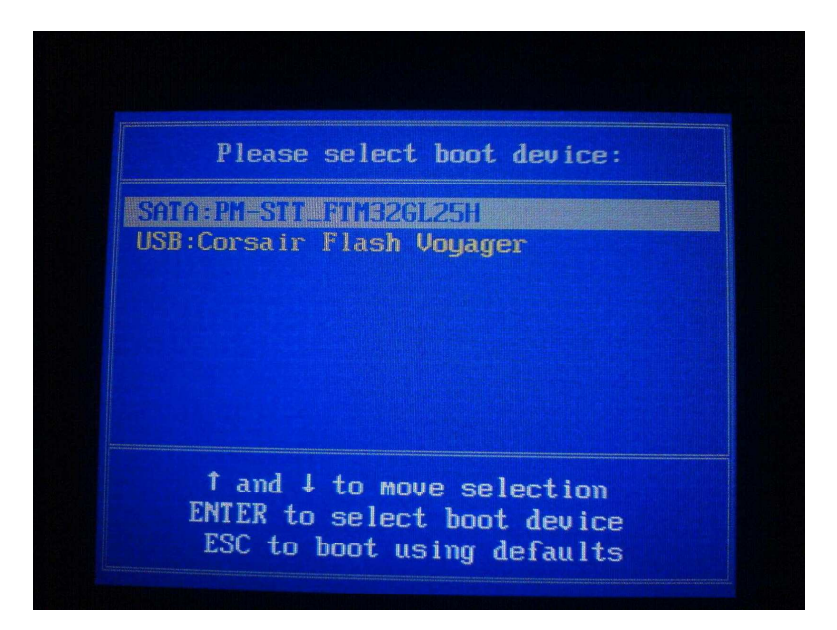

USB スティックから起動できたら、次項に進んでください。

# 新しいソフトウェアのインストール

USB スティックから起動すると、下のような画面になります。もしそうでない場合、 USB スティックから起動していません。「ソフトウェアをアップデートするための卓の起動」の項で述べられて いるブート・オプションをもう一度確認してください。

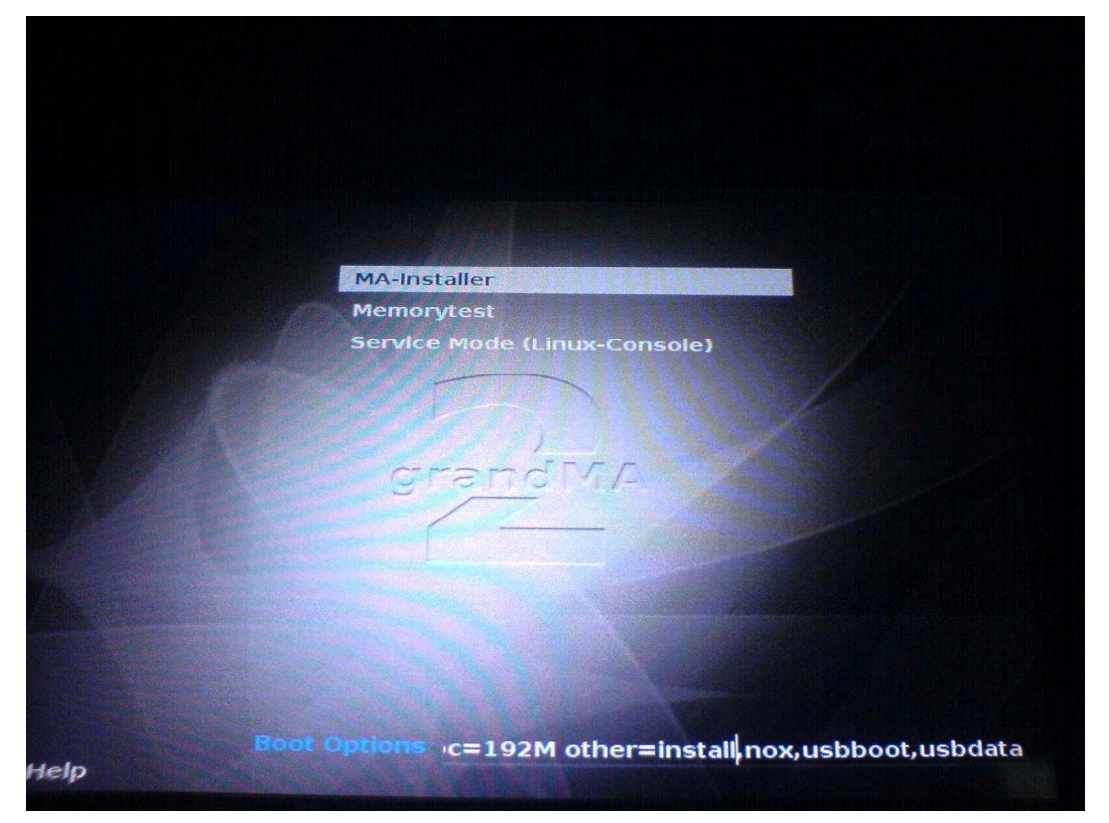

画面の下端には、'Boot Options'という文字と、実行するコマンドラインが表示されています。 左右矢印キーでカーソルを'install'という後の直前に移動させ、キーボードで'full'と入力し てください。最終的な結果は下のようになります。誤って'Memorytest'や'Service Mode'を 選ばないように、'MA-Installer'が選ばれていることを確認してください。

\* Please 'ボタンを押して、設定処理を開始します。ハードディスクをフォーマットするか聞いて きますので、\* Please 'ボタンを押して開始してください。

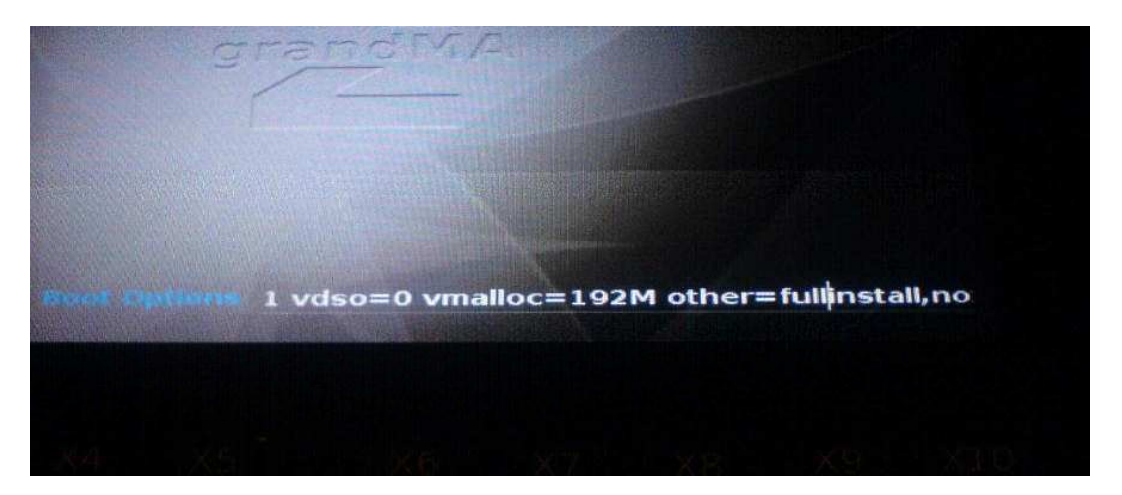

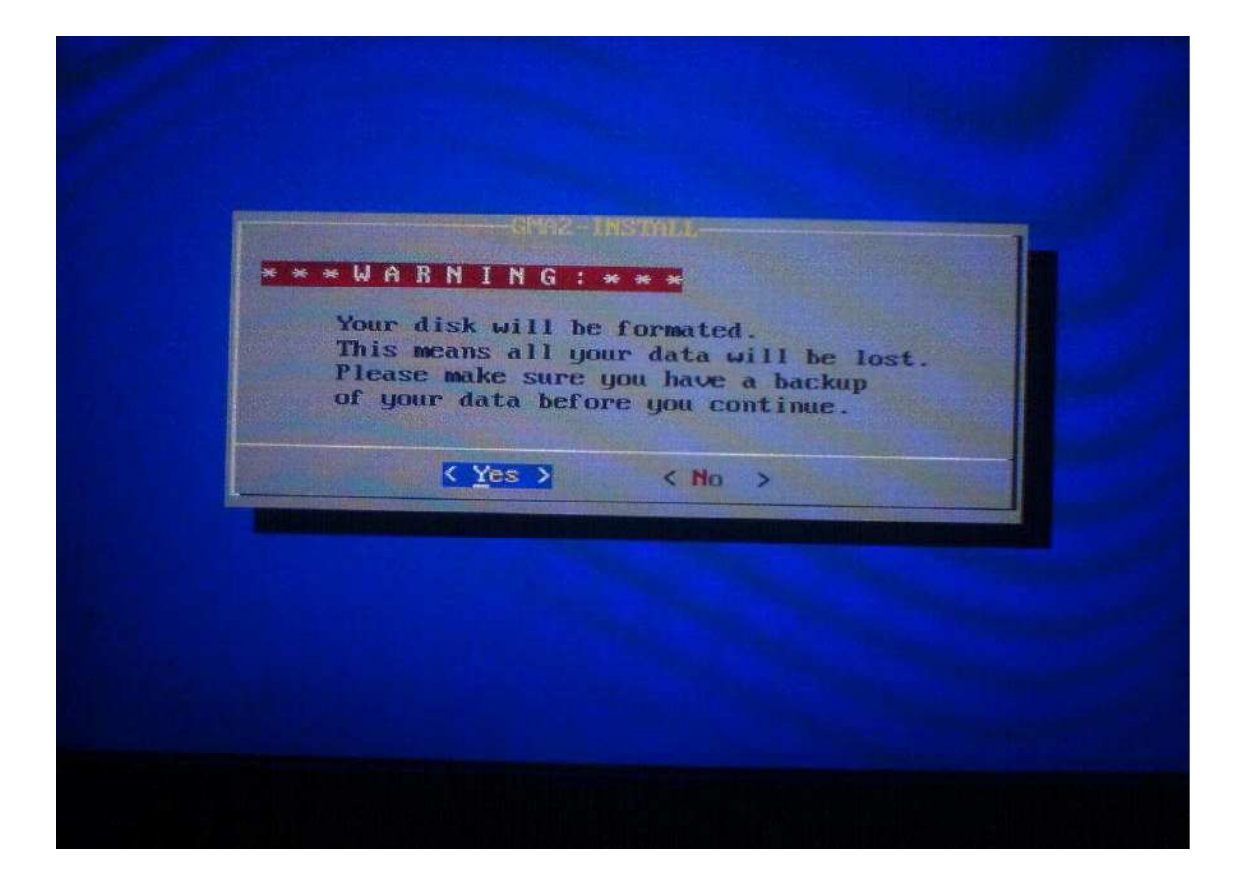

後のインストール処理は簡単です。次の画面で、インストールしようとしているバージョンが示されます。カーソルキーで'Yes'を選び、キーボードで'Please'を押して開始します。

| You are install<br>BOOT : 1.6                                                                                                    | ing the folloing boo                                                                                                    | otsystem:                                                                        |                                              |
|----------------------------------------------------------------------------------------------------|----------------------------------------------------------------------------------------------------|----------------------------------------------------------------------------------|----------------------------------------------|
| Yem are install<br>GMDZ : 2<br>GMD1 : 5                                                                                                    | ing the following gf<br>163 [8]<br>100 [6.1]                                                                                                    | M2 Versions:                                                                     |                                              |
| BURTHARY:<br>DESKTYP:<br>DESTINATION<br>SULPCE:<br>'tmp-gma2data-m<br>ARCHIVE:<br>HD-PARAPES:<br>BUOTPARAPES:<br>BUOTPARAPES:<br>DUERS_GPA2=0.16 | GHAZ-ULTRA<br>N: /dev/sda (scsi at<br>//versions/gMA2Cons<br>/tmp/gma2data/ma/<br>31293448 = 256,ez<br>-DGMA2-ULTRA -DTI<br>3 -DVERS_GHA1=6.100 | a)<br>sole_[0][6.1]_v0.1<br>/versions<br>(t3,boot 30294,ext<br>MEOUT=3 -DCOMSOLJ | 63.tar.gz<br>3.data<br>2 -DUTILITY -DMEMIEST |
|                                                                                                    | (Yes )                                                                                                    |                                                                                  |                                              |

数秒後に USB スティックを抜くように促されます。スティックを抜いたら 'Please 'を押してください。

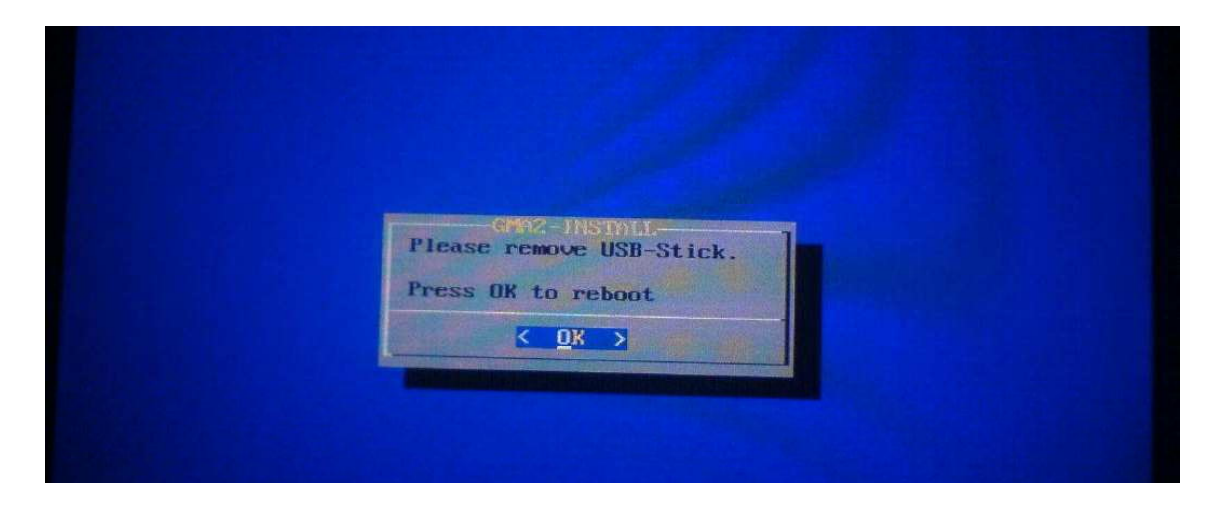

これで卓は、インストールしたソフトウェア・バージョンで自動的に再起動します。卓をモード1 で動作させていた場合はモード1で、モード2で動作させていた場合はモード2で起動します。

## 最初の起動

最初に卓を起動した場合、ブート・オプションが表示されます。ここで、grandMA シリーズ 1 (モ ード 1)か grandMA2 (モード 2)かを選べます。卓をアップデートした後の最初の起動時には、 画面が一回「フラッシュ」するかもしれません。これは、オートメイト CAN バスが、内部に組み込 まれたモジュールや、卓に接続されているモジュール(例: 外部フェーダウィング)のすべてを更 新するからです。

キーボードのカーソルキーで'GMA2'を選び'Please'を押してください。

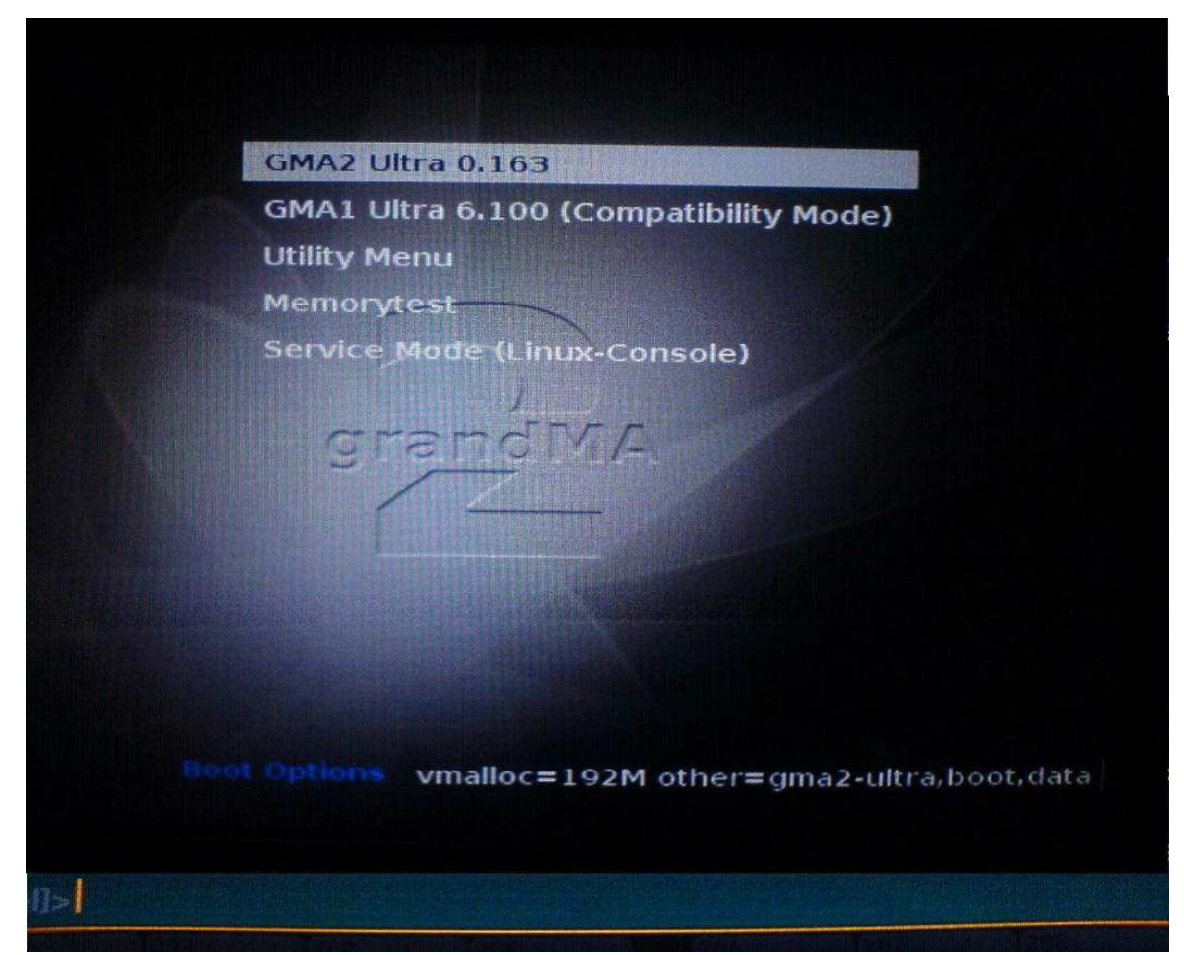

**注意**: 外部フェーダウィングを使用したい場合、アップデート処理に進む前に、それが接続されていることを確認してください。

MA 'ボタンを押したまま、卓にある 'Please 'を押してください。これで、カーソルがコマンドラインに置かれます。カーソルが自動的にコマンドライン位置に行かないときはいつでも、 'MA '
+ 'Please 'でカーソルが適切な位置に移動します。

'ver '(Version)と入力し、'Please 'ボタンを押してください。これで、実際にインストールされた バージョンを確認できます。

もしモジュールが正しいバージョンになっていない場合は、'updatef'(UpdateFirmware)と入力 し、'Please'ボタンを押してください。すべての CAN バスモジュールがアップデートされます。 卓で IP アドレスを確認するには、コマンドラインに 'ni '(NetworkInfo)と入力し、続けて 'Please 'ボタンを押してください。新たなインストールによって以前の設定データがすべて削除されたた め、IP アドレスは 192.168.0.4 になっているでしょう。

手動で IP アドレスを設定するには、'setip 192.168.0.x'と入力してください(x は設定したい新しい IP)。この例では、新しい IP を 192.168.0.1 としています。

この後、'reboot'と入力し'Please'を押すことによって、卓を再起動する必要があります。

| idline R                                                       | esponse                                                                                              |                                                                                                    |                                                                                                   |                                                             |                                                                                  |                                              |                                                                 |                   |
|----------------------------------------------------------------|----------------------------------------------------------------------------------------------------|----------------------------------------------------------------------------------------------------|---------------------------------------------------------------------------------------------------|-------------------------------------------------------------|----------------------------------------------------------------------------------|----------------------------------------------|-----------------------------------------------------------------|-------------------|
| 997<br>997 :<br>997 :<br>97 :<br>97 :<br>97 :<br>97 :<br>5 : 1 | Stati<br>1<br>1<br>1<br>1<br>1<br>1<br>1<br>1<br>1<br>1<br>1<br>1<br>1<br>1<br>1<br>1<br>1<br>1<br>1 | 1 paddy3<br>ions:<br>.92.168.0.<br>92.168.0.<br>92.168.0.<br>92.168.0.<br>92.168.0.4<br>ssed : Net<br>w IP for<br>sed : Set | 3(Console)<br>6(NPU)<br>7(NPU)<br>2(Console)<br>4(Console)<br>workInfo<br>interface<br>IP 192.168 | 0.163<br>0.163<br>0.163<br>0.163<br>0.163<br>eth0.<br>8.0.1 | [Master<br>[Connected<br>[Connected<br>[Connected<br>[Standalone<br>Please reboo | ] Se<br>] Se<br>] Se<br>] Se<br>]<br>t the c | ssion 1 ST<br>ssion 1 ST<br>ssion 1 S<br>ssion 1 S<br>ssion 1 S | lot<br>lot<br>lot |
|                                                                | )                                                                                                    |                                                                                                    |                                                                                                   |                                                             |                                                                                  |                                              |                                                                 | 1                 |
| :0> <b>1</b>                                                   |                                                                                                    |                                                                                                    |                                                                                                   |                                                             |                                                                                  |                                              |                                                                 |                   |
|                                                                | Para                                                                                                 | 204                                                                                                    | 297                                                                                               | 206                                                         | 207                                                                              | 208                                          | 209                                                             |                   |
|                                                                |                                                                                                    |                                                                                                    |                                                                                                   |                                                             |                                                                                  |                                              |                                                                 |                   |

コマンド画面に確認メッセージが出ますので'OK'を押してください。選択した grandMA2 モードで卓が再び起動します。

| 81.997 : 192.168.0<br>81.997 : 192.168.0<br>81.997 : 192.168.0               | .3(Conso<br>.6(NPU)<br>.7(NPU) | le) 0.163 [Ma<br>0.163 [Co<br>0.163 [Co | aster<br>onnected<br>onnected |
|------------------------------------------------------------------------------|--------------------------------|-----------------------------------------|-------------------------------|
| 81.997 : 192.168.<br>81.997 : 192.168.                                       | Ple                            | ase confirm                             | ×                             |
| 81.997 : Processed : 1<br>128.535 : Set new IP fo<br>128.535 : Processed : 1 | to reboo                       | ot console                              |                               |
|                                                                              | Ok                             | Cancel                                  |                               |
| [Channel]>reboot                                                             |                                |                                         |                               |

**注意:** この方法は、grandMA2 モードの卓に対してのみ有効です。grandMA モードで IP アドレスを変更するには、卓を grandMA モードで起動し、grandMA のマニュアルにしたがって IP アドレスを設定してください。

IP アドレスの変更は、Setup - Network - MA Network Control でも可能です。ここでは、ステー ション IP を変更できます。同様に再起動を求められますので、OK を押してください。